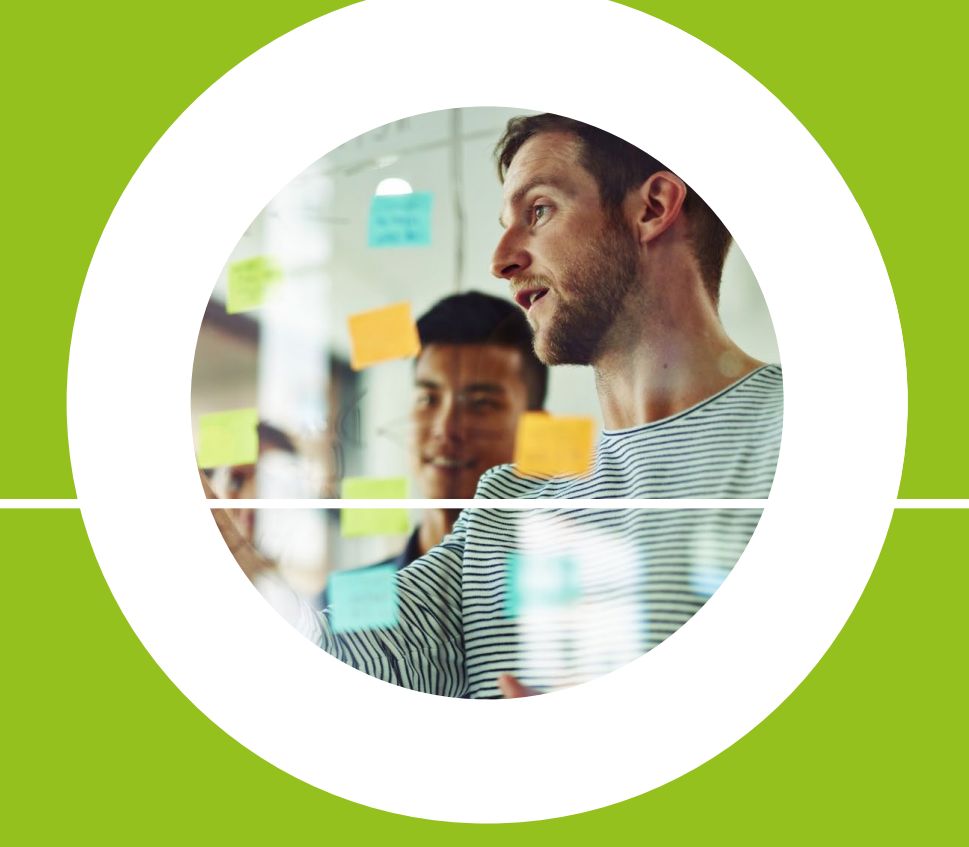

# Altria – POS Ordering Tool User Guide

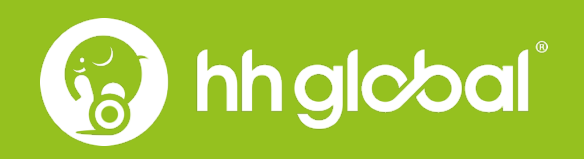

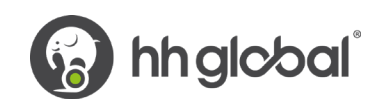

# **Table of Contents**

| Introduction to POS Ordering Tool             | 1  |
|-----------------------------------------------|----|
| Using the POS Ordering Tool                   | 1  |
| Access Your Commerce Site                     | 2  |
| Browse the Catalog                            | 3  |
| Add Items to Your Shopping Cart               | 5  |
| Place an Order                                | 6  |
| Review Your Items                             | 7  |
| HQ Approval Reason                            | 8  |
| Review or Enter a Shipping Address            | 9  |
| Shipping Address Type Identification          | 11 |
| Enter Payment Information                     | 11 |
| Finalize Your Order                           | 12 |
| Add Items to Your Favorites List              | 13 |
| Add Alternate Force Out Address               | 14 |
| Subscribe to Out of Stock Item Notifications  | 16 |
| Place an Order with Multiple Address Shipping | 17 |
| View and Copy Previous Orders                 |    |
| Contact Support                               |    |

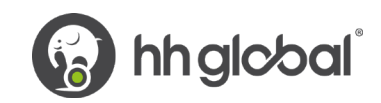

# **Introduction to POS Ordering Tool**

The POS Ordering Tool solution from HH Global (powered by VALO) is a global platform for selling virtually anything online via a familiar, highly customizable eCommerce storefront experience. Products may include promotional items, apparel, standard print items, and custom print jobs using templates with variables.

The POS Ordering Tool offers self-service procurement of predefined products that are made available in a catalog interface.

For optimal site performance, please use Google Chrome as your browser.

# Using the POS Ordering Tool

When working with the POS Ordering Tool, you can:

- Access your Commerce site
- Browse the catalog
- Add items to your shopping cart
- Place an order
- Add items to your Favorites list
- View new items
- Add Alternate Force Out address
- Subscribe to out-of-stock item notifications
- Place orders with multiple address shipping
- View and copy previous orders in order history
- Manage personal shipping addresses
- Contact Support

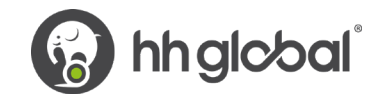

### Access Your Commerce Site

To access the site, please visit <u>https://www.insightsc3m.com/</u>. Click on the Merchandising link on the left navigation menu. Under POS Ordering Card, click on the link "Visit the POS Ordering Site". Your browser will redirect and you'll automatically be logged in with your personal credentials. Below is a progression of screens you should be seeing onscreen:

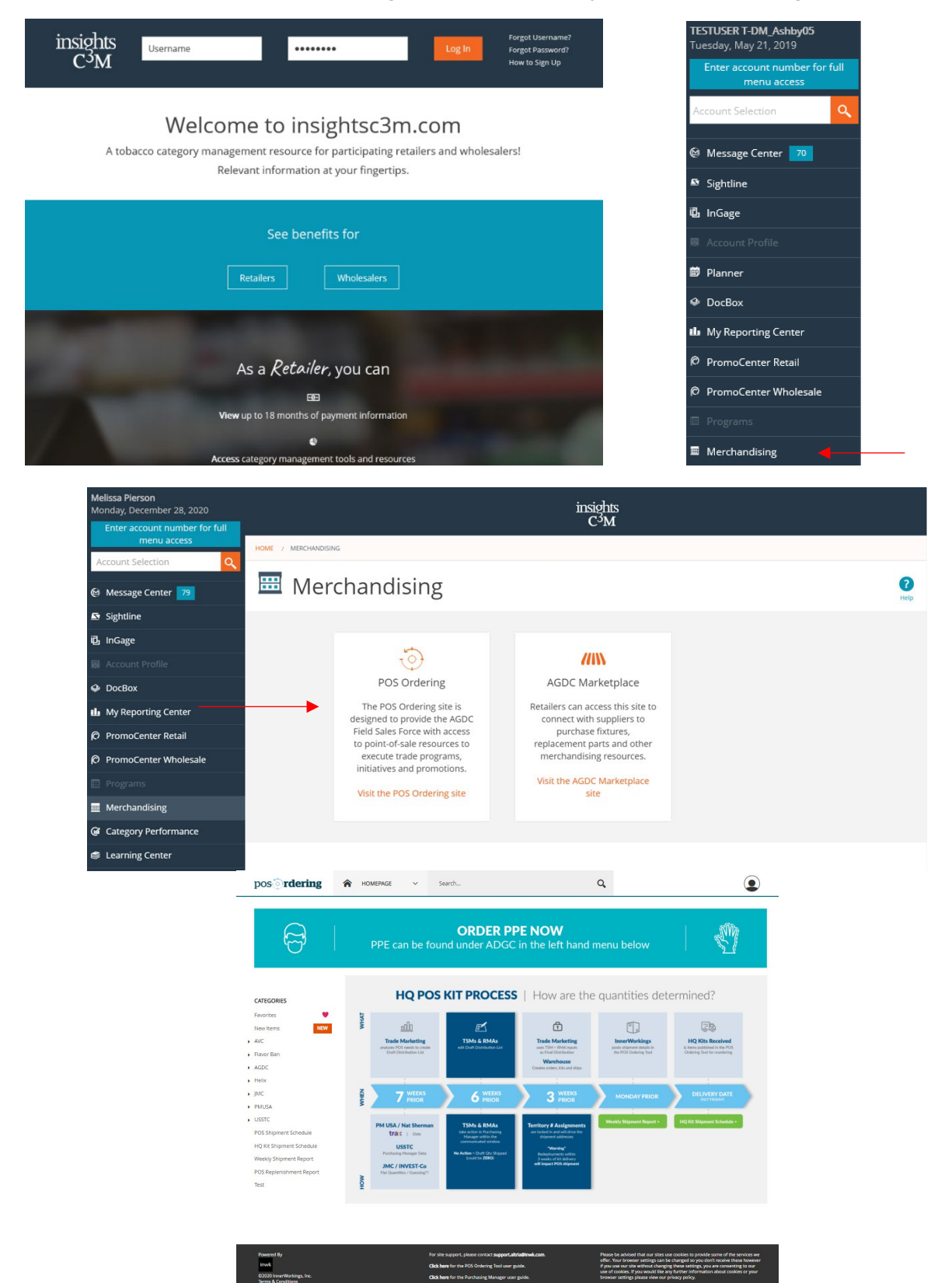

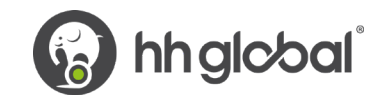

# Browse the Catalog

To find an item, you can browse through the OpCo categories on the left side of the screen, or you can enter a keyword in the search field at the top of the screen.

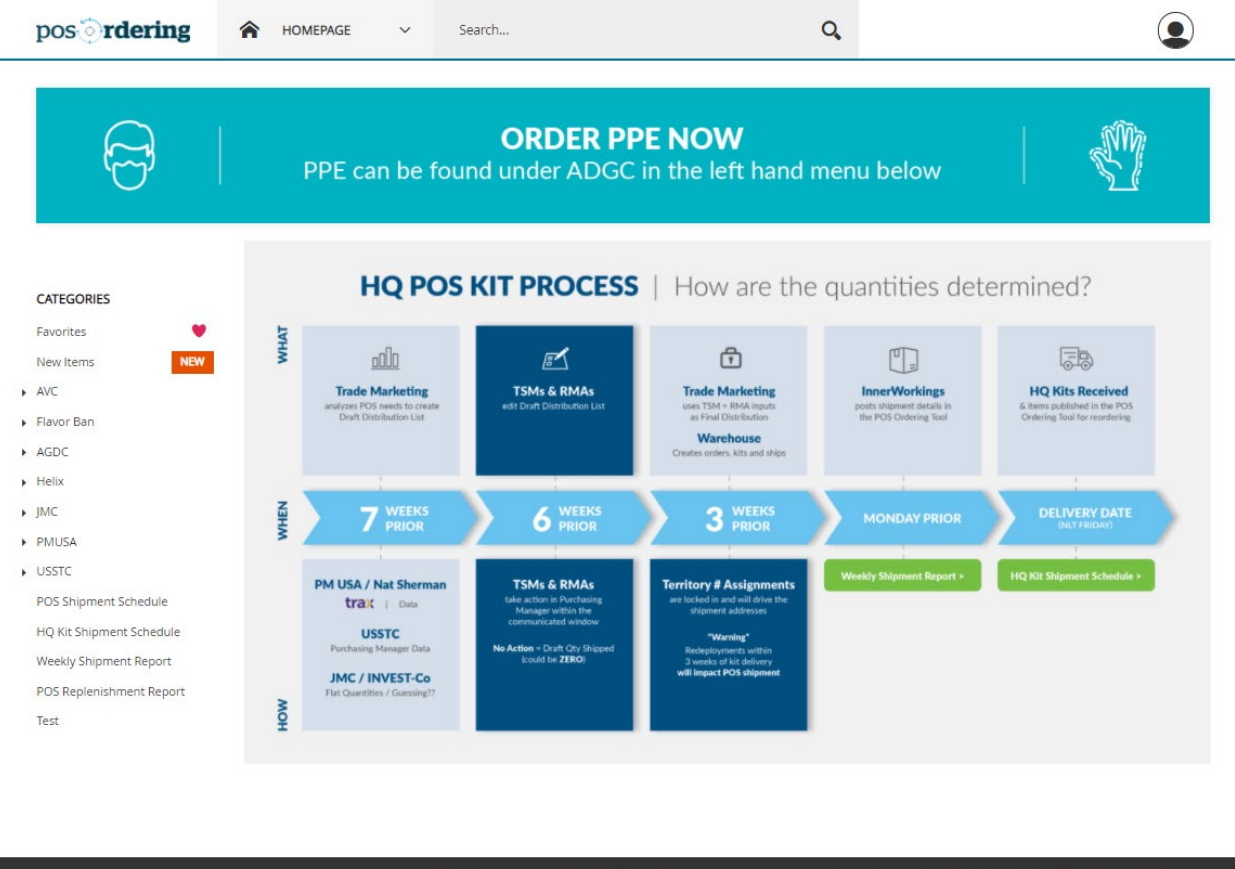

| Cach here for the FOO fourier guide.     If you support of the any fourier content of the FOO fourier guide.     If you support of the any fourier content of the any fourier content of the any fourier cont | Powered By<br>inwk<br>©2020 InnerWorkings, Inc.<br>Terms & Conditions<br>Privacy Policy | For site support, please contact support.altria@invk.com. Please be advised that our sites use cookies to provide some offer. Your browser settings; can be changed so you don't rev Click here for the POS Ordering Tool user guide. Click here for the Purchasing Manager user guide. Click here to view a short informational video on Purchasine Manager. Click here to view a short informational video on Purchasine Manager. | of the services we<br>eive these however<br>onsenting to our<br>ut cookies or your |
|----------------------------------------------------------------------------------------------------|-----------------------------------------------------------------------------------------|----------------------------------------------------------------------------------------------------|------------------------------------------------------------------------------------|
| rives y rousy courses and the to view a short informational video on Purchasing Manager. Tracking Tools Click here for the Workflow instruction guide.                                                                                                    | Tracking Tools                                                                          | Click here to view a short informational video on Purchasing Manager.<br>Click here for the Workflow instruction guide.                                                                                                    |                                                                                    |

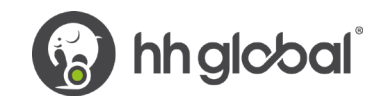

Once you see your results, you can click on an item's image to access the Item Detail screen, which provides you with additional information and gives you the option to add the item to your shopping cart.

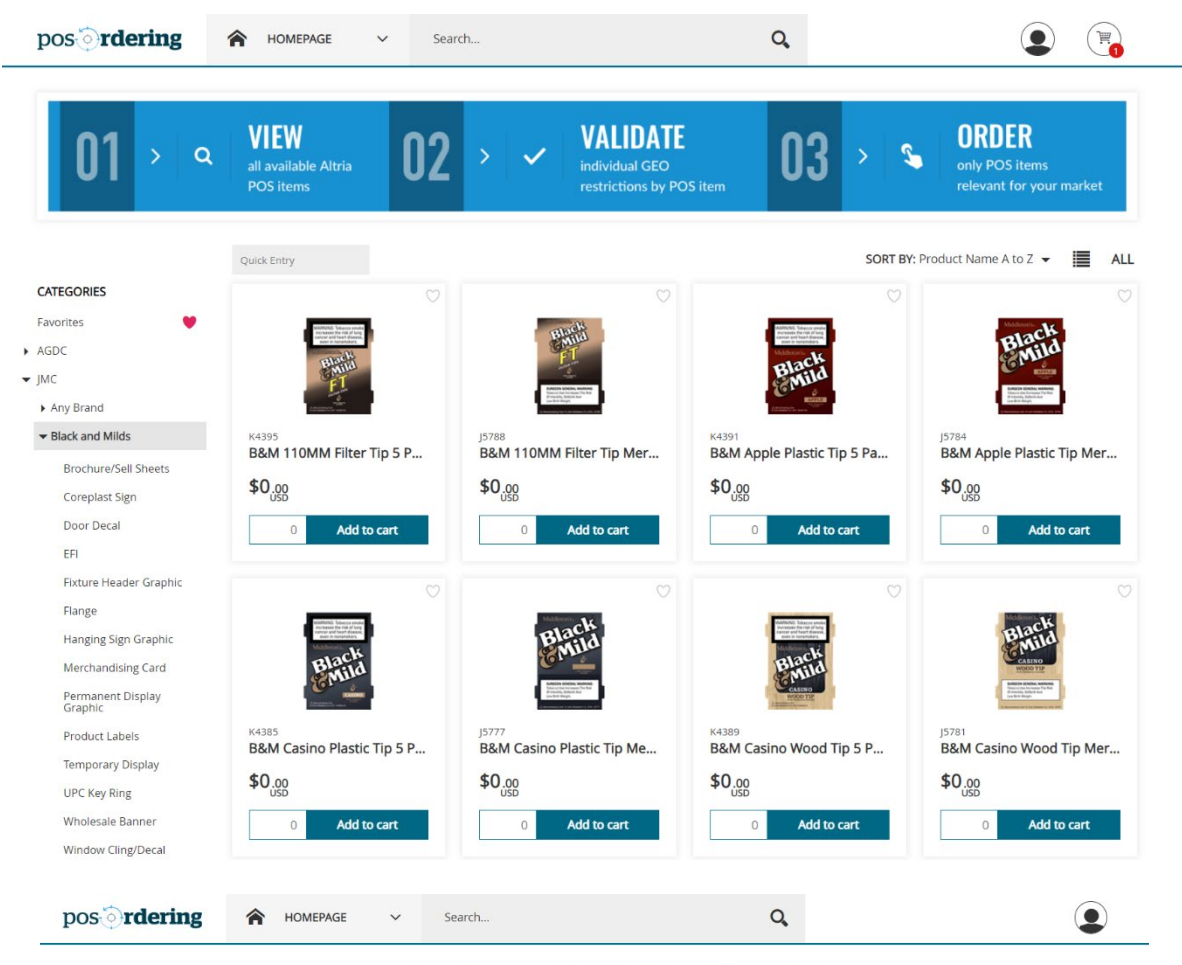

Start > JMC > Black and Milds > B&M 110MM Filter Tip 5 Pack Merchandiser Card

| &M 110MM Filter Tip 5 Pack Merchandiser Card                                                             | Product Informat | tion                                |             |  |
|----------------------------------------------------------------------------------------------------|------------------|-------------------------------------|-------------|--|
|                                                                                                    | Product Name     | B&M 110MM Filter Tip 5 Pack Merchan | diser Card  |  |
|                                                                                                    | Product ID       | K4395                               |             |  |
|                                                                                                    | Price            | USD \$0.00                          |             |  |
| increases the risk of lung                                                                               | Items in Stock   | 354                                 |             |  |
| cancer and heart disease,                                                                                | Min Quantity     | 1                                   |             |  |
| And the deside of a 2017 Kate Ca                                                                         | Add to Cart      |                                     |             |  |
| erchandising Cards are compatible with the Singles Display (POS #J4868) and 5 Pack Display (POS #J4867). | Items to Add     | Price per Unit                      | Total Price |  |
| his item has a quantity threshold of 25. Orders exceeding this quantity will require HQ approval         | 0                | USD \$0.00                          |             |  |
|                                                                                                    |                  |                                     |             |  |

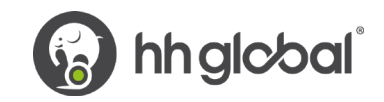

# Add Items to Your Shopping Cart

*Important:* Be sure to read any ordering restrictions in the Overview section of the detail page. Some items will require approval at certain thresholds.

There are two ways to add an item to your shopping cart:

1. On the Item Detail page, in the Add to Cart area (bottom right), enter the desired quantity and click the *Shopping Cart* button.

| Add to Cart  |                |                  |            |
|--------------|----------------|------------------|------------|
| Items to Add | Price per Unit | Total Price      |            |
| 10           | USD \$0.00     | USD \$0.00       | ì          |
|              |                | Add To Favorites | $\bigcirc$ |

2. In the Quick Entry field at the bottom of the Product list, enter the desired quantity, and then click the *Add to Cart* button.

| pos <b>rdering</b>                    | HOMEPAGE                                         | <ul> <li>K8812</li> </ul>                                                                                  | 2   |   |
|---------------------------------------|--------------------------------------------------|----------------------------------------------------------------------------------------------------|-----|---|
| 01 > 9                                | <b>VIEW</b><br>all available Altria<br>POS items | 02                                                                                                    | > 🗸 | i |
| CATEGORIES                            | Quick Entry Showing 1-1 of 1 results × "K8       | 8812"                                                                                                    |     |   |
| Favorites 🔮                           |                                                  | $\heartsuit$                                                                                               |     |   |
| ▶ JMC                                 | Black                                            | SURGEON<br>GENRAL<br>WARNING<br>Tobacco Use<br>Increases the<br>Risk of Infertility.<br>Stilliorth and Low |     |   |
| <ul><li>Nat Sherman</li></ul>         |                                                  | Brth Weight.                                                                                               |     |   |
| <ul><li>PMUSA</li><li>USSTC</li></ul> | K8812<br>Black & Mild 2' AVC E                   | nhan                                                                                                    |     |   |
| Standard Kit Shipment<br>Schedule     | \$0.00<br>USD 1q Add to c                        | art                                                                                                    |     |   |

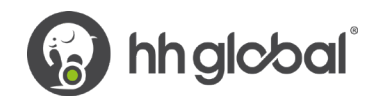

*Note:* If the browser is left idle, the system will time out and log you out typically after about half an hour. To gain access to the site again you will want to close the window you were using and initiate a new session by accessing <u>https://www.insightsc3m.com/</u>.

#### If you have items in your shopping cart, they will still be available in the new session.

Stale shopping carts are typically cleared every 30 days.

### Place an Order

When all necessary items are in your shopping cart, hover over the Cart icon in the upper righthand corner of the screen and select *Checkout*. The cart will only appear if you have items in your cart.

|             |                                                         |          | CHECKOUT       |
|-------------|---------------------------------------------------------|----------|----------------|
|             | Title                                                   | Quantity | Total Price    |
| Biaci (Mild | Black & Mild 2' AVC Enhanced Header<br>Graphic<br>K8812 | 10 pcs   | USD \$0.00 ×   |
| Clear Cart  |                                                         | USD      | Total Checkout |

When the Checkout page opens, you will be prompted through five steps:

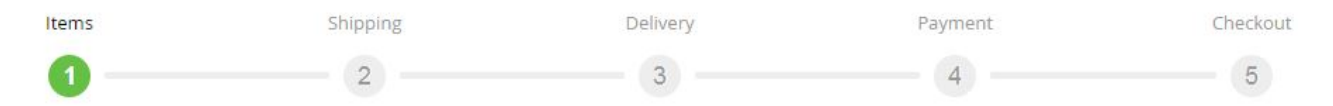

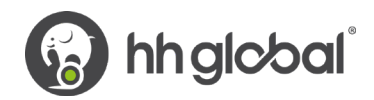

### **Review Your Items**

On the Items page, you can:

- 1. Remove all the items from your shopping cart by clicking *Clear*.
- 2. Modify item quantities in the Quantity field.
- 3. Remove individual items by clicking the X button  $\checkmark$  for the line item.
- 4. Continue adding items to your cart before checking out by clicking the *Continue Shopping* button.
- 5. Continue with the purchasing process by clicking the *Next* button.

| Items                     | Shipping                         | Delivery |          | Payment    | Checkou              |
|---------------------------|----------------------------------|----------|----------|------------|----------------------|
| 0                         | 2                                | 3        |          | 4          | 5                    |
| Shopping Cart             |                                  |          |          |            | Clear                |
| item Descri               | ption                            |          | Quantity | Price      | Subtotal             |
| SKU K8812<br>Black & Mile | d 2' AVC Enhanced Header Graphic |          | 10       | USD \$0.00 | USD \$0.00 ×         |
|                           |                                  |          |          |            |                      |
|                           |                                  |          |          |            |                      |
|                           |                                  |          |          |            |                      |
|                           |                                  |          |          |            | Subtotal: USD \$0.00 |
|                           |                                  |          |          |            | Subtotal: USD \$0.00 |

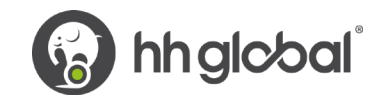

### HQ Approval Reason

If you are ordering over the Order Threshold listed in each item's overview, a *Pending Approval* tag will appear on qualifying items during Step 1 of checkout. Please proceed to Step 2 – Shipping.

| Items                                                  | Shipping                                     | Payment  |            |                      | Checkout  |
|--------------------------------------------------------|----------------------------------------------|----------|------------|----------------------|-----------|
| 1                                                      | 2                                            | 3        |            |                      | 4         |
| Shopping Cart                                          |                                              |          |            |                      | Clear     |
| Item Description                                       |                                              | Quantity | Price      | Subtotal             |           |
| Pending Approval<br>SKU NM056<br>Black & Mild Flavor B | 3an Filter Tip 5pk/Variety 2' Header Graphic | 51       | USD \$0.19 | USD \$9.69           | ×         |
| SKU NM062<br>Black & Mild Flavor B                     | 3an Filter Tip 5pk 2' Flip Sign Graphic      | 1        | USD \$0.55 | USD \$0.55           | ×         |
|                                                        |                                              |          |            | Subtotal: <b>USI</b> | D \$10.24 |
|                                                        |                                              |          |            | TOTAL: USI           | D \$10.24 |
| Continue Shopping                                      |                                              |          |            |                      | Next      |

In the HQ Approval Reason field, please provide an explanation for ordering over the threshold. This will facilitate a faster approval process.

| Shipping Address |                                             |                          |          |                 |            | Open Address Book | С |
|------------------|---------------------------------------------|--------------------------|----------|-----------------|------------|-------------------|---|
|                  | Country *                                   |                          |          |                 |            |                   |   |
|                  | United States                               |                          |          |                 |            | -                 |   |
|                  | First Name *                                |                          | Las      | st Name *       |            |                   |   |
|                  | Test                                        |                          | U        | Jser            |            |                   |   |
|                  | Store Name *                                |                          |          |                 |            |                   |   |
|                  | Altria                                      |                          |          |                 |            |                   |   |
|                  | Address 1 *                                 |                          |          |                 |            |                   |   |
|                  | 1550 Central Ave                            |                          |          |                 |            |                   |   |
|                  | Address 2                                   |                          |          |                 |            |                   |   |
|                  |                                             |                          |          |                 |            |                   |   |
|                  | City *                                      | State *                  |          |                 | Zip Code * |                   |   |
|                  | Roselle                                     | Illinois                 |          | •               | 60172      |                   |   |
|                  | Phone *                                     |                          |          |                 |            |                   |   |
|                  | 1234567890                                  |                          |          |                 |            |                   |   |
|                  | Retail Account Number                       |                          |          |                 |            |                   |   |
|                  |                                             |                          |          |                 |            |                   |   |
|                  | Territory Number                            |                          |          |                 |            |                   |   |
|                  |                                             |                          |          |                 |            |                   |   |
|                  | HQ Approval Reason – Provide brief explanat | ion for ordering items o | ver quar | ntity threshold |            |                   |   |
|                  | Shipping Comments Heiper Text               |                          |          |                 |            |                   |   |
|                  |                                             |                          |          |                 |            | 11                |   |

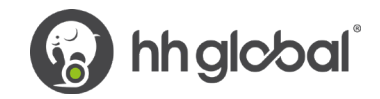

### **Review or Enter a Shipping Address**

On the Shipping Address page you have the ability to enter an address yourself, or select a shipping location via Personal Address Book (if available) or Retail Address book.

| Items             | Shipping              |          | Delivery    |            | Payment |                   | Checkou   |
|-------------------|-----------------------|----------|-------------|------------|---------|-------------------|-----------|
| <                 | 2                     |          | 3           |            | 4       |                   | 5         |
| Shipping Addres   | S                     |          |             |            |         | Open Address Book | Clear     |
|                   | Country *             |          |             |            |         |                   |           |
|                   | United States         |          |             |            |         |                   |           |
|                   | First Name *          |          | Last Name * |            |         |                   |           |
|                   | Test                  |          | User        |            |         |                   |           |
|                   | Store Name *          |          |             |            |         |                   |           |
|                   | Company               |          |             |            |         |                   |           |
|                   | Address 1 *           |          |             |            |         |                   |           |
|                   | 4642 Western Ave      |          |             |            |         |                   |           |
|                   | Address 2             |          |             |            |         |                   |           |
|                   | #2                    |          |             |            |         |                   |           |
|                   | City *                | State *  |             | Zip Code * |         |                   |           |
|                   | Chicago               | Illinois | •           | 60620      |         |                   |           |
|                   | Phone *               |          |             |            |         |                   |           |
|                   | 191-111-3333          |          |             |            |         |                   |           |
|                   | Retail Account Number |          |             |            |         |                   |           |
|                   |                       |          |             |            |         |                   |           |
|                   | Territory Number      |          |             |            |         |                   |           |
|                   |                       |          |             |            |         |                   |           |
|                   |                       |          |             |            |         |                   |           |
|                   |                       |          |             |            |         | Subtotal: U       | SD \$0.00 |
|                   |                       |          |             |            |         | TOTAL: U          | SD \$0.00 |
| Continue Shopping |                       |          |             |            |         | Back              | Next      |

To select a shipping location via Personal Address Book or Retail Address book, click the *Open Address Book* link.

| Shipping Address | Open Address Book | Clear |
|------------------|-------------------|-------|
|                  |                   | (     |

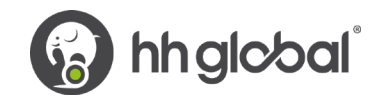

On the address book selection screen, you can choose Retail Address Book to see a list of all the shipping addresses from Altria, or Personal Address Book to see only the shipping addresses you have saved in your user profile (if available).

To narrow the list of displayed addresses, enter the desired criteria in the Search By area and click *Search*.

| Shipping Address      |       |          |                                                                                        |                                                     | Open Address Book Cle                                                    |
|-----------------------|-------|----------|----------------------------------------------------------------------------------------|-----------------------------------------------------|--------------------------------------------------------------------------|
| Search by Search      |       |          | Retail Address Book Perso                                                              | nal Address Book                                    |                                                                          |
| STORE NAME            |       |          | USA                                                                                    | USA                                                 |                                                                          |
| ADDRESS 1             |       |          | Attn: Tobacco Category<br>#1 CITGO MART 11555 Cullen 1<br>TX 77047 570141 413201       | Attn: Toba<br>Blvd Houston, #1 Food 4<br>Beaverton  | <b>cco Category</b><br>Mart 729 SW 185th Ave<br>, OR 97006 150334 430707 |
| СІТҮ                  | STATE | ZIP CODE | Attn: Tobacco Category<br>#1 FOOD STORE 12420 Palmsp<br>Houston, TX 77034 173421 410   | Attn: Toba<br>prings Dr #1 FOOD 9<br>0403 Worth, TX | cco Category<br>STORE 5356 Wedgmont Cir N Fort<br>76133 842660 411104    |
| RETAIL ACCOUNT NUMBER | R     |          | Attn: Tobacco Category<br>#1 FOOD STORE 755 W State R<br>Clarkdale, AZ 86324 808570 42 | Attn: Toba<br>oute 89A #1 FUEL 6<br>0506 90004 577  | <b>cco Category</b><br>55 N Western Ave Los Angeles, CA<br>608 421008    |
| TERRITORY NUMBER      |       |          |                                                                                        |                                                     |                                                                          |
|                       |       |          | 4ttn: 100acco Category<br>#1 Jaanf LLC 217 W Coombs St<br>77511 174854 413201          | Alvin, TX #1 Liquor<br>72712 631                    | 200 SE 14th St Bentonville, AR<br>200 233201                             |
|                       |       |          | Attn: Tobacco Category<br>#1 Market 1888 SE Sedgwick R<br>Orchard, WA 98366 800722 43  | d Port #1 MINI M<br>0606 Bronx, NY                  | cco Category<br>ARKET 36-38 Westchester Sq<br>10461 704721 113305        |
|                       |       |          |                                                                                        | ← 1 2 3 1967<br>Ok Cancel                           | 6 →                                                                      |
|                       |       |          |                                                                                        |                                                     | Subtotal: USD \$6                                                        |
|                       |       |          |                                                                                        |                                                     | TOTAL: USD \$0                                                           |

Select the correct shipping address, and then click *OK* to add the location to your order.

| Items                 | Shippin | g        | Deliv | /ery                                                                  | Payme                                          | nt                                                 |                                                               | Checkout    |
|-----------------------|---------|----------|-------|-----------------------------------------------------------------------|------------------------------------------------|----------------------------------------------------|---------------------------------------------------------------|-------------|
|                       | 2       |          | 3     | 3                                                                     | 4                                              |                                                    |                                                               | 5           |
| Shipping Address      |         |          |       |                                                                       |                                                |                                                    | Open Address Book                                             | Clear       |
| Search by Search      |         |          |       | Retail Address Book                                                   | Personal Address Book                          |                                                    |                                                               | >           |
| STORE NAME            |         |          |       | USA                                                                   |                                                | USA                                                |                                                               |             |
| ADDRESS 1             |         |          |       | Attn: Tobacco Categor<br>#1 CITGO MART 1155<br>TX 77047 570141 413    | <b>ry</b><br>5 Cullen Blvd Houston,<br>201     | Attn: Tobacco (<br>#1 Food 4 Mar<br>Beaverton, OR  | <b>Category</b><br>t 729 SW 185th Ave<br>97006 150334 430707  | :           |
| CITY                  | STATE   | ZIP CODE |       | Attn: Tobacco Categor<br>#1 FOOD STORE 1242<br>Houston, TX 77034 17   | <b>ry</b><br>10 Palmsprings Dr<br>73421 410403 | Attn: Tobacco (<br>#1 FOOD STOR<br>Worth, TX 7613  | <b>Category</b><br>RE 5356 Wedgmont Cir I<br>33 842660 411104 | 1<br>N Fort |
| RETAIL ACCOUNT NUMBER |         |          |       | Attn: Tobacco Categor<br>#1 FOOD STORE 755 V<br>Clarkdale, AZ 86324 8 | <b>ry</b><br>W State Route 89A<br>08570 420506 | Attn: Tobacco (<br>#1 FUEL 655 N<br>90004 577608   | <b>Category</b><br>Western Ave Los Angel<br>421008            | les, CA     |
| TERRITORY NUMBER      |         |          |       | Attn: Tobacco Categor<br>#1 Jaanf LLC 217 W Co<br>77511 174854 413201 | <b>ry</b><br>pombs St Alvin, TX<br>l           | Attn: Tobacco (<br>#1 Liquor 1200<br>72712 631200  | Category<br>) SE 14th St Bentonville,<br>233201               | , AR        |
|                       |         |          |       | Attn: Tobacco Categor<br>#1 Market 1888 SE Se<br>Orchard, WA 98366 80 | <b>ry</b><br>dgwick Rd Port<br>00722 430606    | Attn: Tobacco 0<br>#1 MINI MARKI<br>Bronx, NY 1046 | <b>Category</b><br>ET 36-38 Westchester S<br>51 704721 113305 | q           |
|                       |         |          |       |                                                                       | ← 1 2<br>Ok                                    | 3 19676 -<br>Cancel                                | <i>→</i>                                                      |             |

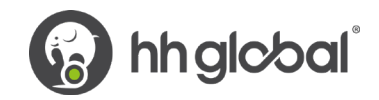

### Shipping Address Type Identification

Once your address is selected and populated in the shipping address fields, select an address type for your order. The default Address Type is Home.

# Note: Orders ship on different schedules depending on the destination type. Retail orders ship "ASAP" and Home orders are consolidated to ship with other weekly Force Out POS."

For all Retail Store orders, please enter a Retail Account Number in the field to ensure the order will route properly. Otherwise, your order will be rejected and cause delays.

| Retail Account Number                                                                     |
|-------------------------------------------------------------------------------------------|
|                                                                                           |
| Territory Number                                                                          |
|                                                                                           |
| HQ Approval Reason – Provide brief explanation for ordering items over quantity threshold |
| Shipping Comments Helper Text                                                             |
|                                                                                           |
| Address Type Selection *                                                                  |
| <b>▼</b>                                                                                  |
|                                                                                           |
| Retail Store - Please ensure a Retail Account Number is entered before check-out          |
| FSF Home                                                                                  |
| Depot                                                                                     |

Click *Next* to progress to the Payment page.

### **Enter Payment Information**

All payments are Bill to My Account, no data entry is required.

| Items               | Shipping | Delivery   | Payment   | Checkout                                           |
|---------------------|----------|------------|-----------|----------------------------------------------------|
| <ul> <li></li></ul> | _        |            |           | 5                                                  |
| Payment method      |          |            |           |                                                    |
|                     |          |            |           |                                                    |
|                     |          |            |           |                                                    |
| Bill to My Account  |          | Bill to My | y Account |                                                    |
|                     |          |            |           |                                                    |
|                     |          |            |           |                                                    |
|                     |          |            |           | Subtotal: USD \$0.00<br>Shipping Total: USD \$0.00 |
|                     |          |            |           | TOTAL: USD \$0.00                                  |
| Continue Shopping   |          |            |           | Back Next                                          |
|                     |          |            |           |                                                    |

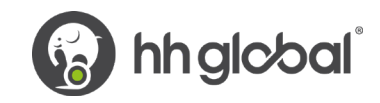

### **Finalize Your Order**

On the Checkout page, you have the opportunity to review and change all your order information before clicking *Checkout*.

| <ul> <li>—</li> </ul>                                                                        | <u> </u>                   |                                        |                           | <ul> <li>—</li> </ul> | 6                                            |
|----------------------------------------------------------------------------------------------|----------------------------|----------------------------------------|---------------------------|-----------------------|----------------------------------------------|
| Shipping                                                                                     | g Address                  | Delivery                               |                           | Payment Inform        | ation                                        |
| Attn: Tobacco Category<br>#1 CITGO MART<br>11555 Cullen Blvd<br>Houston, TX, 77047<br>Change |                            | Altria Standard Kit Shipping<br>Change | Bill to I<br><u>Chang</u> | My Account            |                                              |
| Item Description                                                                             |                            |                                        | Quantity                  | Price                 | Subtotal                                     |
| SKU K8812<br>Black & Mild 2' A                                                               | WC Enhanced Header Graphic |                                        | 10                        | USD \$0.00            | USD \$0.00                                   |
| Change                                                                                       |                            |                                        |                           |                       |                                              |
|                                                                                              |                            |                                        |                           | Shipp                 | Subtotal: USD \$0.0<br>bing Total: USD \$0.0 |
|                                                                                              |                            |                                        |                           |                       | TOTAL: USD \$0.0                             |
|                                                                                              |                            |                                        |                           |                       |                                              |

You will receive an email notification when your order has been placed, and another when your order has shipped. Tracking information will be available within 1 business day of receiving the order shipped confirmation.

| ORDER: PO1396338312 | pos <b>ordering</b>                                                                                  |  |  |  |
|---------------------|----------------------------------------------------------------------------------------------------|--|--|--|
| Line Item Id        | 4051669                                                                                              |  |  |  |
| SKU                 | K8812                                                                                                |  |  |  |
| Quantity            | 1                                                                                                    |  |  |  |
| Item                | Black & Mild 2' AVC Enhanced Header Graphic                                                          |  |  |  |
| Production Cost     | USD \$0.00                                                                                           |  |  |  |
| UOM                 |                                                                                                    |  |  |  |
| Shipping Address    | Test User<br>Company<br>4642 Western Ave<br>#2<br>Chicago, IL 60620<br>United States<br>191-111-3333 |  |  |  |

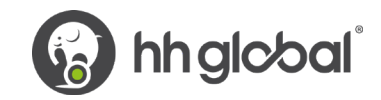

Add To Favorites

## Add Items to Your Favorites List

If this is a product you would like to be able to find easily in the future, click the heart icon at the top of the item in the catalog view or below the cart icon in the product detail view.

|                                                                                                    | IEW<br>available Altria<br>SS items                                                                                                    | > <b>~</b> | VALIDATE<br>individual GEO<br>restrictions by POS item | 03 | > \$         | ORDER<br>only POS items<br>relevant for your | market  |
|----------------------------------------------------------------------------------------------------|----------------------------------------------------------------------------------------------------|------------|--------------------------------------------------------|----|--------------|----------------------------------------------|---------|
| Quick<br>CATEGORIES Showing<br>Favorites •<br>AGDC<br>JMC<br>Juul<br>Nat Sherman<br>PMUSA KB8<br>USSTC Bla<br>Standard Kit Shipment \$0 | KEntry         ng 1-1 of 1 results       X "K8812"         Image: State of the second second |            |                                                        |    | SORT BY: Pro | duct Name A to Z 👻                           | all All |
| Add to Cart                                                                                                    |                                                                                                    |            |                                                        |    |              |                                              |         |
| Items to Add                                                                                                    | Price p                                                                                                    | per Unit   |                                                        | То | tal Price    |                                              |         |
| 0                                                                                                    | USD                                                                                                    | \$0.00     |                                                        |    |              |                                              | ì       |

You can easily locate all your favorite items by clicking the Favorites link in the Categories menu.

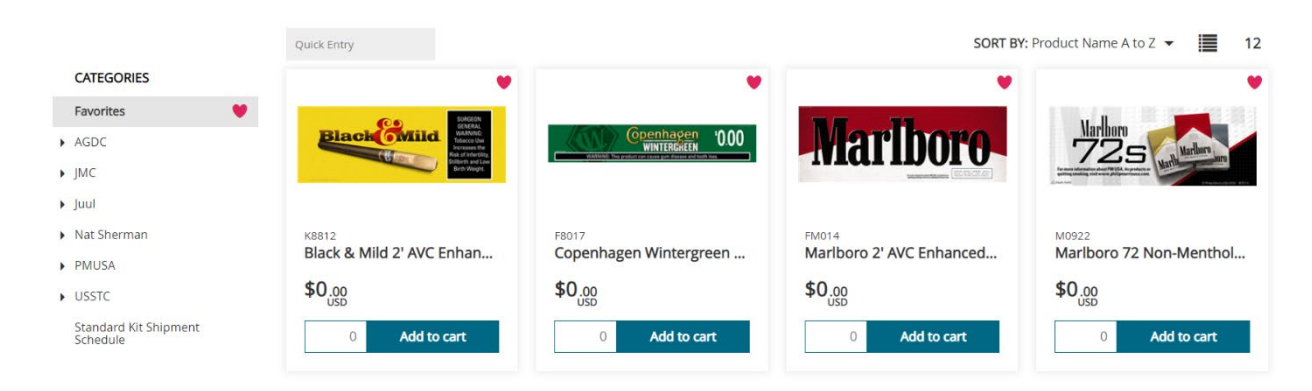

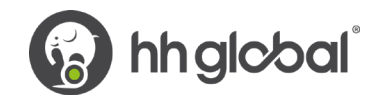

# Add Alternate Force Out Address

Force Out shipments are regularly scheduled, consolidated POS shipments dictated by Altria HQ going to FSF home addresses. A Force Out may also occur if your manager requests to send additional promotional materials to support new initiatives.

As a default, Force Out shipments will ship to the Home address reflected in HR Direct. If an alternate shipping home address needs to be used, the Alternate Force Out feature will allow the FSF to specify an alternate address where Force Out shipments can be shipped.

#### As a reminder, UPS cannot deliver to a PO Box.

To access this section, hover over your user profile and click on Force Out Address.

|            | CUSTOMER SERVICE   |
|------------|--------------------|
|            | User Profile       |
| <b>6</b> 2 | Address Book       |
| La         | Force Out Address  |
| ) "P       | Order History      |
|            | Kit Saved Progress |
|            | Subscribed Items   |
|            | Log Out            |
|            |                    |

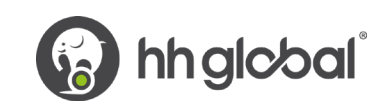

|           |           |         |       |          |                     |    | Add        |               |  |
|-----------|-----------|---------|-------|----------|---------------------|----|------------|---------------|--|
|           |           |         |       |          |                     |    | C Active   |               |  |
|           |           |         |       |          |                     |    | Country    | United States |  |
|           |           |         |       |          |                     |    | First Name |               |  |
|           |           |         |       |          |                     |    | Last Name  |               |  |
|           |           |         |       |          | ₽ <sub>Search</sub> | By | Store Name |               |  |
| ADDRESS 1 | ADDRESS 2 | CITY    | STATE | ZIP CODE | TERRITORY NUMBER    |    | Phone      |               |  |
| Address   |           | Chicago | IL    | 60654    | 12345               | 12 | Address 1  |               |  |
|           |           |         |       |          |                     |    | Address 2  |               |  |
|           |           |         |       |          |                     |    | City       |               |  |
|           |           |         |       |          |                     |    | State      |               |  |
|           |           |         |       |          |                     |    | Zip Code   |               |  |
|           |           |         |       |          |                     |    |            | Save Cancel   |  |

Click the + sign on the right corner to add an address. A window will appear to enter all the required information. At the top of the address popup, make sure the *Active* box is checked and click *Save*.

On the main Force Out screen, you can search for a specific address in the search fields to the left. The retail account number search option is invalid here as it is not required for home addresses.

You can also edit each address to toggle from Active to Inactive or update any information.

| Force Out Ac   | ddress     |               |           |           |         |       |          |              | O <sub>Search By</sub> |
|----------------|------------|---------------|-----------|-----------|---------|-------|----------|--------------|------------------------|
| SFARCH BY      |            |               | ADDRESS 1 | ADDRESS 2 | CITY    | STATE | ZIP CODE | TERRITORY NU | MBER                   |
|                |            |               | Address   |           | Chicago | IL    | 60654    | 12345        | Ø                      |
| STORE NAME     | . o macare |               | -         |           |         |       |          |              |                        |
|                |            |               |           |           |         |       |          |              |                        |
| ADDRESS 1      |            |               |           |           |         |       |          |              |                        |
|                |            |               |           |           |         |       |          |              |                        |
| CITY           | STATE      | ZIP CODE      |           |           |         |       |          |              |                        |
|                |            |               |           |           |         |       |          |              |                        |
| RETAIL ACCOUNT | T NUMBER   |               |           |           |         |       |          |              |                        |
|                |            |               |           |           |         |       |          |              |                        |
| TERRITORY NUM  | IBER       |               |           |           |         |       |          |              |                        |
|                |            |               |           |           |         |       |          |              |                        |
|                |            | Cancel Search |           |           |         |       |          |              |                        |

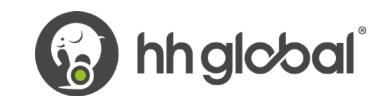

## Subscribe to Out of Stock Item Notifications

If an item is out of stock, you can subscribe to receive notifications when the item is back in stock and ready to order.

Click on the item to view the product details page. On the bottom right, under *Add to Cart*, enter your email to subscribe to notifications.

| Add to   | Cart                                                                     |            |
|----------|--------------------------------------------------------------------------|------------|
|          | Out of Stock                                                             |            |
| <b>(</b> | Enter your email address to be notified when this item is back in stock. |            |
|          | Subscribe                                                                |            |
|          |                                                                          |            |
|          | Add To Favorites                                                         | $\bigcirc$ |

To view all subscriptions, hover over your user profile and go to *Subscribed Items*. From this view, you can unsubscribe to any notifications if you decide you no longer require it.

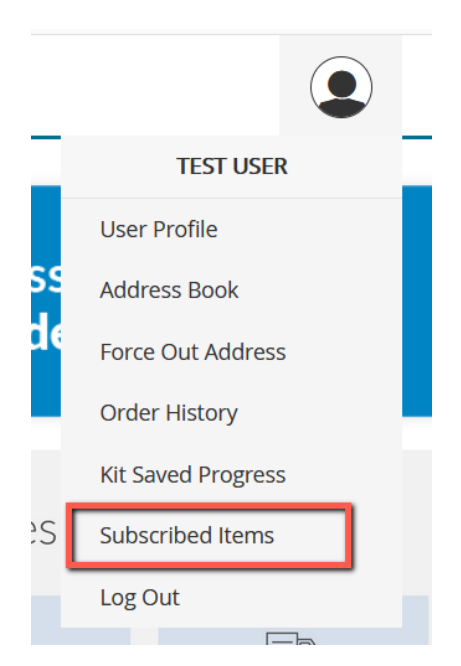

Subscribed Items

 $\,\times\,$  Unsubscribe All

| ITEM SKU | ITEM NAME                                        | EMAIL ADDRESS       | NOTIFICATIONS |
|----------|--------------------------------------------------|---------------------|---------------|
| NL607    | onl Original Flavor Ban 14" Wide Lit EFI - Pilot | testuser@altria.com | Unsubscribe   |

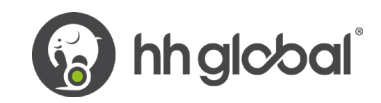

## Place an Order with Multiple Address Shipping

Users can opt at checkout to ship items to a single location or to multiple different locations.

At Step 1 of checkout, click on Enable Multiple Address Shipping.

|                                       |            | ne when using t |            |                                |
|---------------------------------------|------------|-----------------|------------|--------------------------------|
| ltems                                 | Shipping   | Pay             | ment       | Checkou                        |
| 0                                     | 2          |                 | 3          | 4                              |
| Shopping Cart                         |            |                 | Enable M   | ultiple Address Shipping Clear |
| Item Description                      |            | Quantity        | Price      | Subtotal                       |
| SKU NE401<br>Black and Mild 2' EFI -  | Speedway   | 1               | USD \$0.00 | USD \$0.00 ×                   |
| SKU K8829<br>Skoal Spearmint Prod     | uct Labels | 1               | USD \$0.71 | USD \$0.71 ×                   |
| SKU MQ147<br>Universal Flip Sign Clin | 5          | 1               | USD \$4.05 | USD \$4.05 ×                   |

*Important:* Multiple address shipping is not compatible with kits – multi component items. If you have a kit in your cart, you will receive an error once you click on *Enable Multiple Address Shipping*. Please remove the kit in order to proceed with checkout or continue with single address shipping.

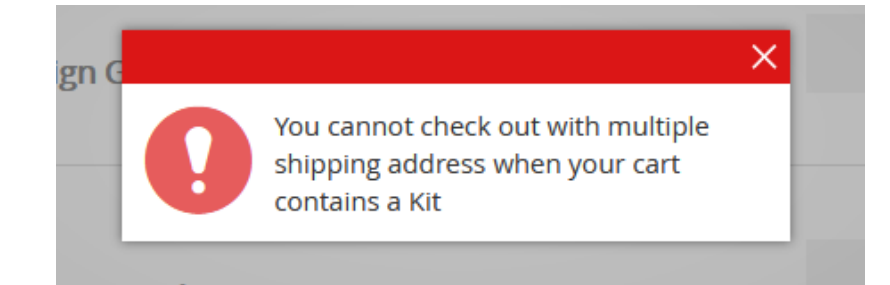

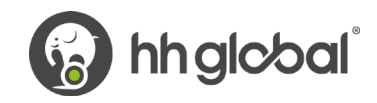

The next step is to enter addresses for this order. The primary way is to select from the Retail or Personal address books.

| Shopping Cart Enable Single   Image: Shopping Cart Image: Shopping Cart   Image: Shopping Cart Image: Shopping Cart   Image: Shopping Cart Image: Shopping Cart   Image: Shopping Cart Image: Shopping Cart   Image: Shopping Cart Image: Shopping Cart   Image: Shopping Cart Image: Shopping Cart                                                                                                    | Address Shipping Clear          |
|----------------------------------------------------------------------------------------------------|---------------------------------|
| Image: Image: | Next                            |
| 2     3       Shopping Cart     Enable Single Address Book       Search by     Search       Personal Address Book     Personal Address Book                                                                                                    | Next                            |
| 1     2     3       Shopping Cart     Enable Single Add       Search by     Search     Personal Address Book                                                                                                    |                                 |
| Shopping Cart     Enable Single Address       Search by     Search         Retail Address Book     Personal Address Book                                                                                                    | 4                               |
| Search by         Search                                                                                                    | ress Shipping Clear             |
|                                                                                                    | ×                               |
| STORE NAME     Attr: Tobacco Category     Attr: Tobacco Category       #1 Food 4 Mart 729 SW 185th Ave<br>Beaverton, OR 97006 150334 430802     #1 FOOD STORE 12420<br>Houston, TX 77034 173                                                                                                    | Palmsprings Dr III<br>21 410401 |
| ADDRESS 1 Attn: Tobacco Category #1 Food Store 5356 Wedgmont Cir N Fort #1 FOOD STORE 755 W Worth, TX 76133 146305 413101 Citry State Zip CODE                                                                                                    | 5tate Route 89A 570 420510      |
| Attn: Tobacco Category         Attn: Tobacco Category         Attn: Tobacco Category           #1 FUEL 655 N Western Ave Los Angeles, CA         #1 Market 1888 5E Sed         90004 577608 421008         Orchard, WA 98366 800                                                                                                    | wick Rd Port<br>722 430704      |
| TERRITORY NUMBER     Attr: Tobacco Category     Attr: Tobacco Category     #1 RtvFillLE FOOD ST. 3418 Reveille St     #1 RUSTON CHEVRON       Houston, TX 77087 133958 413101     Ruston, LA 71270 7646                                                                                                    | 10 Woodward Ave<br>2 230309     |
| Attn: Tobacco Category         Attn: Tobacco Category           #1 SMOKE & MART 2120 Auburn Way N         #1 Spot 5055 Highway           Auburn, WA 98002 498270 430609         Charles, MO 63304 832                                                                                                    | l Ste 105 Saint<br>25 333101    |
| Attn: Tobacco Category         Attn: Tobacco Category           #1 STOP 1921 S Roosevelt Dr Seaside, OR         #1 Stop 614 Hanes Blw           97138 756174 430707         75656 830855 410801                                                                                                    |                                 |

Click on the **b** to add from Retail or Personal address books.

It is recommended to narrow your address displays by entering the fields to the left of the screen i.e. Store Name, address fields, Retail Account Number, and Territory Number.

To the far right, you can toggl between the number of addresses to display -6, 12, or 24. The default is set at 12. You can also change the address displays from a grid to a list view with the options in the vertical menu.

Select all desired addresses and click *Ok* at the bottom of the screen to continue.

If an address is not listed in either address books, the alternative is to upload a template.

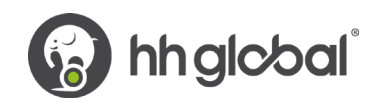

Download and fill out the Excel template to enter desired addresses.

| Ch                            | Payment                |                   | 2          | Jpload        |
|-------------------------------|------------------------|-------------------|------------|---------------|
| nable Single Address Shipping | Enabl                  |                   |            | Shopping Cart |
|                               | Add from Address Books | Download Template | × ±        |               |
|                               |                        | Upload Addresses  | × <u>†</u> |               |
|                               |                        |                   | <u>xts</u> |               |

Fields with a red asterisk \* are required. Ensure mandatory fields are complete to prevent any issues.

|   | Α        | В           | С          | D           | E      | F          | G         | Н     | 1     | J        | К                     | L                | м |
|---|----------|-------------|------------|-------------|--------|------------|-----------|-------|-------|----------|-----------------------|------------------|---|
| 2 | Country* | First Name* | Last Name* | Store Name* | Phone* | Address 1* | Address 2 | City* | State | Zip Code | Retail Account Number | Territory Number |   |
| 3 |          |             |            |             |        |            |           |       |       |          |                       |                  |   |
| 4 |          |             |            |             |        |            |           |       |       |          |                       |                  |   |
| 5 |          |             |            |             |        |            |           |       |       |          |                       |                  |   |

Please provide a Retail Account Number and/or Territory Number, when necessary. For all retail orders, make sure a valid retail account number is entered for successful order transmission.

**Note:** Force out address are not available to select during check-out. This will remain the same for this feature. Any force out addresses will need to be uploaded.

*Important:* There is a limit per order with a maximum of 100 line items.

A line item in an order is 1 store x 1 unique POS item = 1 line item.

Example:

10 stores x 10 unique POS items each = 100 lines/order

50 stores x 2 unique POS items each = 100 lines/order

50 stores x 4 unique POS items each = 200 lines/orders this one is over the 100 line item limitation and orders will not be processed

You will receive a notification if you exceed the limit when you are placing an order at the final stage of check-out.

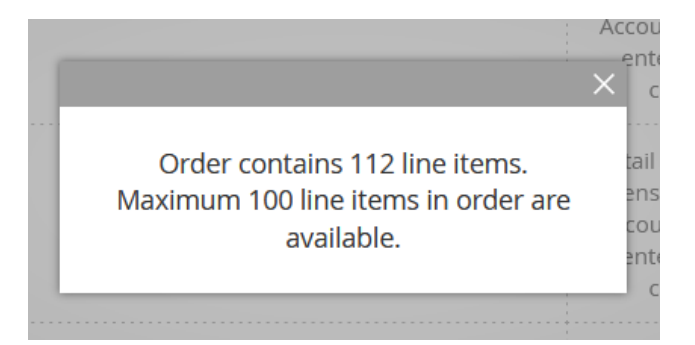

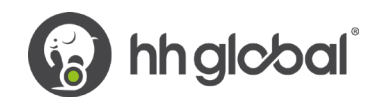

#### Once completed, upload the file.

| Upload        | Items 2           | Payment                | Checkou                              |
|---------------|-------------------|------------------------|--------------------------------------|
| Shopping Cart |                   |                        | Enable Single Address Shipping Clear |
|               | Download Template | Add from Address Books |                                      |
|               | Upload Addresses  |                        |                                      |
|               |                   |                        | Next                                 |

You will be taken to the multi-ship grid. Here, you can click on *Open Address Book* to add additional addresses.

| Upload                                                            | Items                                                                                 | Payment                                  | Checkout                                                                                                    |
|-------------------------------------------------------------------|---------------------------------------------------------------------------------------|------------------------------------------|----------------------------------------------------------------------------------------------------|
| <ul> <li>—</li> </ul>                                             | - 2                                                                                   | 3                                        | 4                                                                                                    |
| Shopping Cart                                                     |                                                                                       | Open Address Book                        | Enable Single Address Shipping Clear                                                                                                    |
|                                                                   |                                                                                       |                                          | Arthour a photo<br>arthour a photo<br>arthou |
|                                                                   | Address Type Selection                                                                | Black & Mil<br>Filter Tip 5<br>Gra<br>NN | Id Flavor Ban<br>ok 1' Flip Sign<br>aphic<br>A068 Copy to All                                                                                                    |
| Test User United States Chicago IL 60601 203 N Lasalle            |                                                                                       | ▼ 1<br>USD                               | × 1 ×<br>\$0.81 USD \$0.55                                                                                                    |
| Warehouse User United States Roselle IL 60172 1550<br>Central Ave | Retail Store - Please ensure a Retail Account Number is entere<br>FSF Home<br>. Depot | ed before check-out 1<br>USD             | × 1 ×<br>\$0.81 USD \$0.55                                                                                                    |
| Test User United States Chicago IL 60601 203 N Lasalle            | Retail Store - Please ensure a Retail Account Number is er                            | ntered before check-out 🔻                | × 1 ×<br>\$0.81 USD \$0.55                                                                                                    |

Please select the address type for each location. If you selected retail accounts from the address book, you must indicate Retail Store in the address type selection. Otherwise, your order will be rejected.

You can hover over each item to view the full item name and POS#. To view full address details, click on the address in the grid and a pop-up will appear.

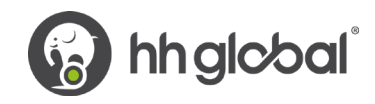

Enter the desired quantity for each item to the corresponding location. If you want the same quantity to be applied to all locations for a specific item, enter the quantity in the first row and click **Copy to All**. This will duplicate the quantity for that specific item to all locations in the grid.

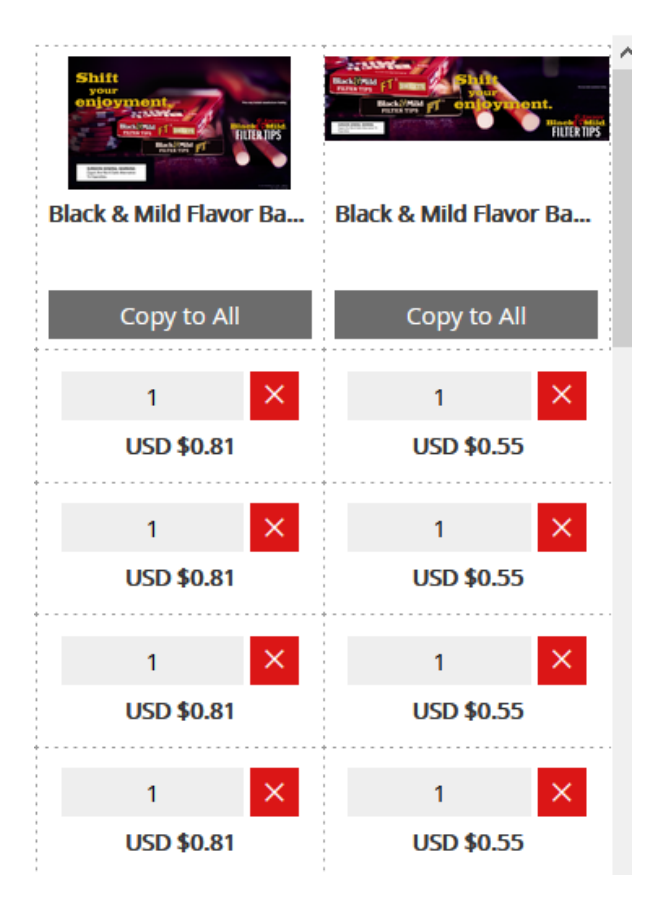

If you decide to remove an item or an address from this grid, click the red X box. This will remove it from the final item and location count when placing the order.

Once all quantities are in the grid, click *Next* to continue checkout. You will see the below confirmation to ensure all quantities are correct before continuing the process.

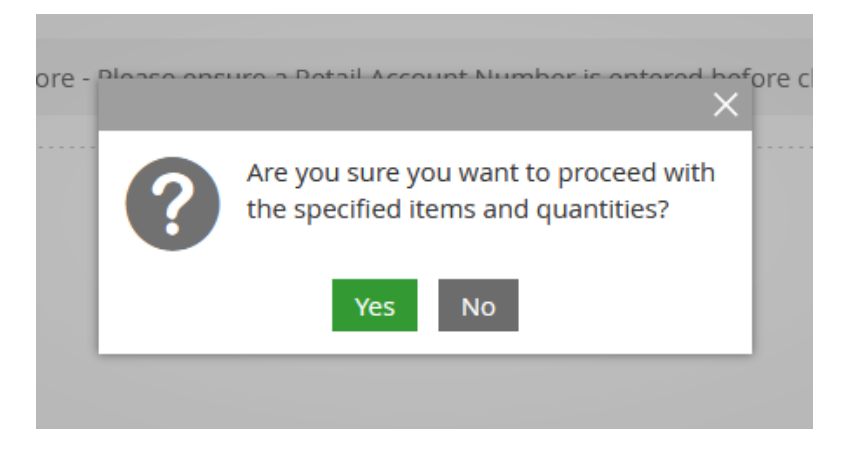

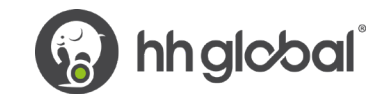

Review your items, addresses and quantities for a final time and click Checkout.

**Note**: If an item is over the order threshold, your full order will route for approval and nothing will ship until it has been approved. Approvers have the ability to decline the full order.

|                                                                | Address Type Selection                                                                       | Black & Mild Flavor Ba | Black & Mild Flavor Ba |
|----------------------------------------------------------------|----------------------------------------------------------------------------------------------|------------------------|------------------------|
| est User United States Chicago IL 60601 203 N Lasalle          | Retail Store - Please<br>ensure a Retail<br>Account Number is<br>entered before<br>check-out | 1                      | 1                      |
| Varehouse User United States Roselle IL 60172 1550 Central Ave | Retail Store - Please<br>ensure a Retail<br>Account Number is<br>entered before<br>check-out | 1                      | 1                      |
| est User United States Chicago IL 60601 203 N Lasalle          | Retail Store - Please<br>ensure a Retail<br>Account Number is<br>entered before<br>check-out | 1                      | 1                      |
|                                                                | Retail Store - Please<br>ensure a Retail                                                     |                        |                        |
|                                                                |                                                                                              |                        | Subtotal: USD \$7      |

Click *Save* to submit your order. If you are over the line item limit, the error message will appear here. Otherwise, you will receive an order confirmation by email.

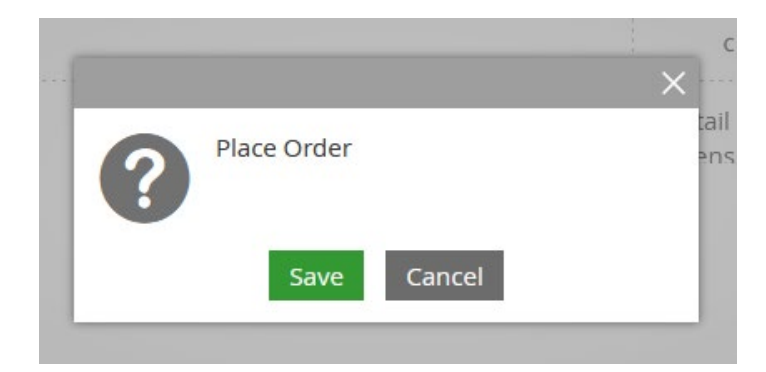

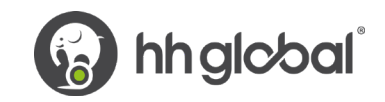

# View and Copy Previous Orders

To access a list of your previous orders, hover over your User icon, and then select *Order History*.

|                    | )                                                         | Order History                  |                        |                          |                          |                                  |
|--------------------|-----------------------------------------------------------|--------------------------------|------------------------|--------------------------|--------------------------|----------------------------------|
| TEST USER          | Date Range<br>5/20/2019                                   | ORDER NUMBER                   | ORDER DATE             | ORDER TOTAL              | ORDER STATUS             | 6<br>ORDER DETAILS               |
| User Profile       | 5/31/2019 Drider Status                                   | #P01386095688<br>#P01377455508 | 5/23/2019<br>5/20/2019 | USD \$0.00<br>USD \$0.00 | In Progress<br>Completed | O View Details<br>O View Details |
| Address Book       | Partially Shipped     Completed     Involced     Canceled |                                | 19                     | /iew Detail              | S                        |                                  |
| Order History      | Order Number<br>Product name                              |                                |                        |                          |                          |                                  |
| Kit Saved Progress | Description                                               |                                |                        |                          |                          |                                  |
| Log Out            | Search                                                    |                                |                        |                          |                          |                                  |

On the Order History page, you can filter by order date or status, or search for a particular keyword. Search options for retail account number and territory number have been added.

Click the *View Details* link in the Order Details column to open the order's Confirmation information, which lists all the items included in the order.

|                                                                                                    |                      |          |            |            | - |
|----------------------------------------------------------------------------------------------------|----------------------|----------|------------|------------|---|
| ORDER CONFIRMATION                                                                                                    |                      |          |            | 5/20/2019  | 1 |
| ORDER #P01377455508                                                                                                    | DETAILS<br>Completed |          |            |            | l |
|                                                                                                    |                      |          |            |            | I |
| SHIPPING ADDRESS<br>Test User<br>Company<br>4042 Western Ave<br>#2<br>Chicago, IL 60620<br>United States<br>191-111-3333                                     |                      |          |            |            |   |
| ltem                                                                                                    | Line Item Status     | Quantity | Price      | Sub        | I |
| Marlboro 2' AVC Enhanced Header Graphic<br>FM014                                                                                                    | Tracking Received    | 1        | USD \$0.00 | USD \$0.00 |   |
| Tracking Received Standard Kit Shipping 5/20/2019<br>Tracking Number 8675309<br>Tracking URL http://www.simpletracking.com/QuickTrack/?TrackingNumber=867530 | <u>19</u>            |          |            |            |   |
| KB075                                                                                                    | Tracking Received    | 1        | USD \$0.00 | USD \$0.00 | I |
| Tracking Received Standard kit Shipping 5/20/2019<br>Tracking Number 8675309<br>Tracking URL http://www.simpletracking.com/QuickTrack/?TrackingNumber=867530 | 19                   |          |            |            | l |
| Marlboro 72 Non-Menthol/Menthol Equity Insert<br>M0922                                                                                                    | Tracking Received    | 1        | USD \$0.00 | USD \$0.00 | l |
| Tracking Received Standard kit Shipping 5/20/2019<br>Tracking Number 8675309<br>Tracking URL http://www.simpletracking.com/QuickTrack/?TrackingNumber=867530 | <u>19</u>            |          |            |            |   |
| Altria Standard Kit Shipping                                                                                                    |                      |          |            | USD \$0.00 |   |
| PAYMENT INFORMATION                                                                                                    |                      |          |            |            | - |
|                                                                                                    |                      |          |            | <b>e</b> ) |   |

At the bottom right of the screen, you can click the *Shopping Cart* button to re-add all the items to your cart, or you can click the *Print* button to print the order confirmation.

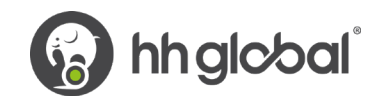

# **Contact Support**

If you have any **technical questions** about the POS Ordering Tool, the contact information will be located in the footer of the POS Ordering Tool website home page.

To contact HH Global support with questions or requests regarding your orders, please send an email to <a href="mailtosupport.altria@inwk.com">support.altria@inwk.com</a> or call Altria Enterprise Help Desk 866-878-1103 and select Option 3 for HH Global Customer Service.

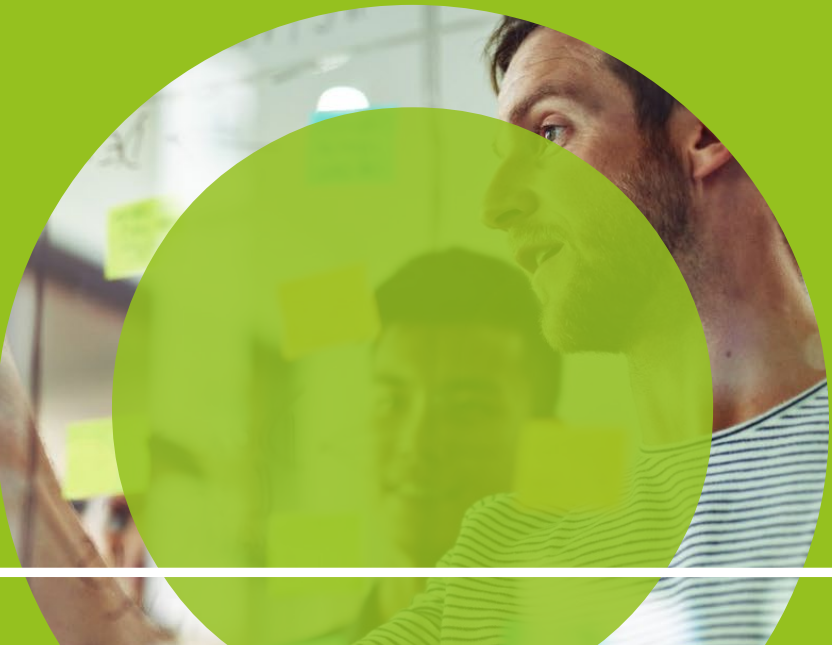

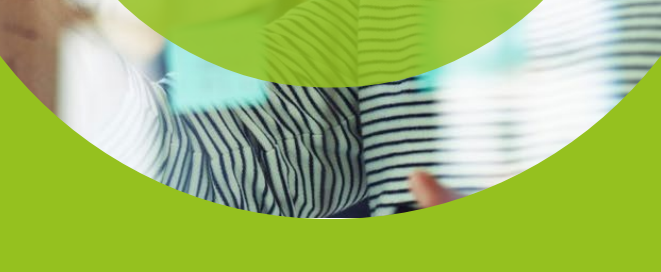

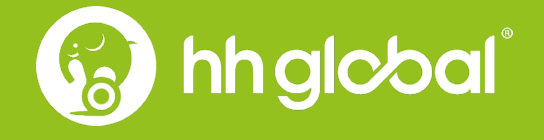

© 2020 HH Global Ltd. All rights reserved. HH Global Interactive is the trading style of the HH Global Ltd. group of companies. HH Global Interactive, the HH Global Interactive, and the HHub logo are trademarks or registered trademarks of HH Global Ltd. All other trademarks are presumed owned by their respective companies.